## MTASC

Motion Tween ActionScript Compiler

MTASC fue el primer compilador Open Source para ActionScript 2. Se trata de un programa que funciona desde la línea de comandos y del que se han escrito interfaces gráficas para Windows (WinMTASC, de Daniel Aguilar) y Mac OSX (XMTASC, de Oscar Sánchez).

En esta práctica vamos a emplear únicamente la línea de comandos, puesto que el objetivo de esta práctica es dar a conocer otras herramientas para el desarrollo de aplicaciones SWF.

Vamos a abrir un editor de texto plano (ej. el Bloc de Notas), y escribiremos este sencillo programa, que activará la vibración del teléfono al pulsar una tecla.

```
class Vibrate {
// constructor
function Vibrate() {
FSCommand2("FullScreen", true);
var listenerObject:Object = new Object();
listenerObject.onKeyDown =
function(evt:Object) {
var status:Number =
FSCommand2("StartVibrate", 100, 50, 1);
};
Key.addListener(listenerObject);
};
// punto de entrada para el compilador
static function main(mc) {
 var app : Vibrate = new Vibrate();
};
```

Lo guardamos como **Vibrate.as** y escribimos en la línea de comandos:

mtasc -main Vibrate.as -swf vibrate.swf  $\rightarrow$  -header 176:208:16

Puede que algunos terminales no soporten vibración, o bien el terminal la tenga deshabilitada temporalmente – por ejemplo, si el teléfono está en *modo silencio*.

Así que vamos a incluir un campo de texto que notificará sobre el estado del comando StartVibrate, por ejemplo dentro del constructor: \_root.createTextField("out\_txt",1, 6,8,  $\rightarrow$  164,22);

root.out txt.border = true;

root.out txt.multiline = true;

\_root.out\_txt.wordWrap = true;

Y en el callback de la pulsación de tecla:

\_root.out\_txt.text = (status == 0) ? → "Vibration!" : "Vibration not available";

## **Consideraciones finales**

El punto de entrada para el compilador debe ser siempre un método estático de nombre main, en el que el argumento (opcional) es una referencia a la línea de tiempo principal. Así es posible crear clases *standalone* (como la de esta práctica) o a modo de librería (que serían instanciadas desde otras clases, las cuales tendrían definido el punto de entrada para MTASC).

Si queremos ejecutar **mtasc.exe** debemos movernos en primer lugar al directorio donde esté ese ejecutable, y desde allí indicarle dónde se encuentra el fichero AS y dónde queremos que se genere el SWF.

Un ejemplo bajo Windows: tenemos MTASC en X:/docs, el fichero Test.as en X:/docs/prueba y queremos que se genere el archivo Test.swf en X:/docs/deploy.

1. Lanzamos la consola de comandos cmd y navegamos hasta el directorio donde está mtasc:

```
C:\> x:
X:\> cd docs
```

2. Compilamos el archivo AS:

```
X:\> mtasc -header 600:300:15 →
-main -version 8 prueba\Test.as →
-out deploy\Test.swf
```

Como cualquier otro programa, podemos incluirlo en la variable de entorno PATH, crear ficheros BAT para automatizar tareas, o emplear alguna de las GUI existentes.

Para más información se recomienda visitar:

www.mtasc.org

www.osflash.org